# Accessibility guidance

# Tinting the colour of the screen

## Ipad/Iphone

SETTINGS > ACCESSIBILITY > DISPLAY AND TEXT SIZE > COLOUR FILTERS (Change to ON) > at the bottom change the Hue to change the colour and intensity for the strength.

## Android App:

TintVision <u>https://play.google.com/store/apps/details?id=com.emcreations.tintvision&hl=en\_GB&gl=US</u>

Or

SETTINGS > ACCESSIBILITY > COLOUR CORRECTION > TURN ON COLOUR CORRECTION > SELECT COLOUR

## **Chrome extension:**

NOverlay

https://chrome.google.com/webstore/detail/noverlay/clhfmmanmdkmblpljegdibilonemohdo?hl=en -GB

#### **Reading text aloud**

#### Ipad/Iphone

SETTINGS > ACCESSIBILITY > SPOKEN CONTENT > SPEAK SELECTION (change to ON) > when you now highlight text a speak option will show.

## Android App:

@voice aloud reader

https://play.google.com/store/apps/details?id=com.hyperionics.avar&hl=en\_GB&gl=US

Or

SETTINGS > ACCESSIBILITY > SELECT TO SPEAK > TURN ON SELECT TO SPEAK. You will now have the option for text you select to be read aloud by the device.

## Chrome extension:

Read aloud

https://chrome.google.com/webstore/detail/read-aloud-a-text-tospee/hdhinadidafjejdhmfkjgnolgimiaplp?hl=en